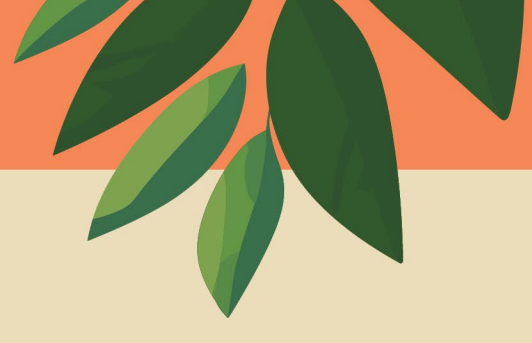

# HK BOGO 在线订购操作手册(大陆地区)

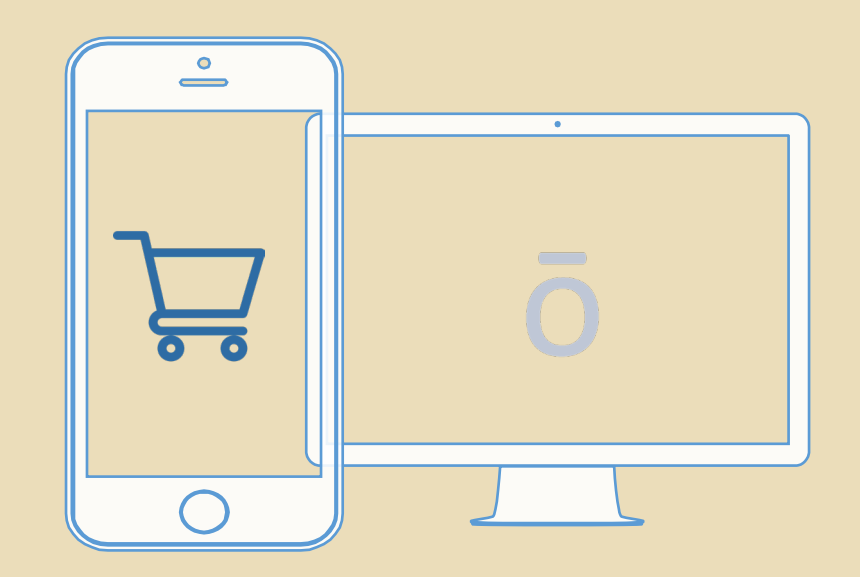

ō

# WEEK一周节目 毎天准时为您放送 Daily Programme 由星期日傍晩6时开始

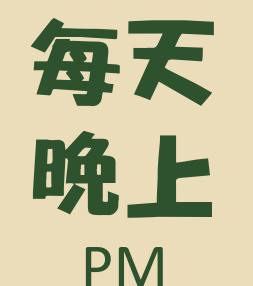

# 18:00 公布每日BOGO优惠套组 Daily deal announcement

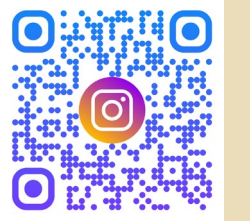

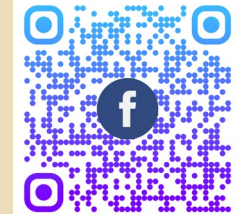

@doterra.hk

doTERRA Essential Oils HK

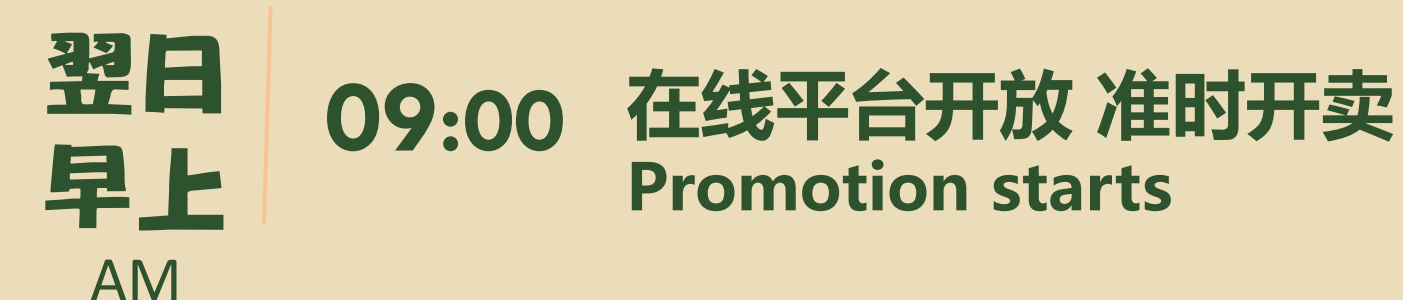

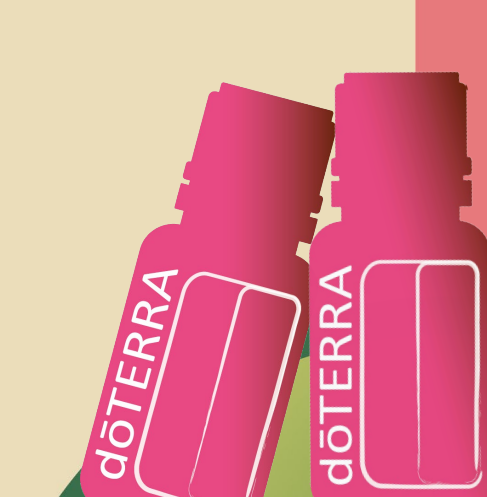

# 香港 OTG BOGO购买方式

|                            | 专属在线平台                |      |
|----------------------------|-----------------------|------|
| 港澳会员<br>HM Members         | EVO                   |      |
| 大陆地区会员<br>China Members    | 大陆地区 专属在线平台<br>Online | BOGO |
| 海外地区会员<br>Overseas Members | 海外地区 专属在线平台<br>Online |      |

**详情请登入Please visit for details** <u>WWW.doTERRA.com.hk</u>

香港HKBOGO 活动期间 客服热线延长服务时间: 08:30-19:00 Customer Service Hotline extended to 08:30-19:00 CS Hotline : 3197 6699 wechat ID: doTERRA\_HKCS whatsapps : 66286806 Line ID: 96393638

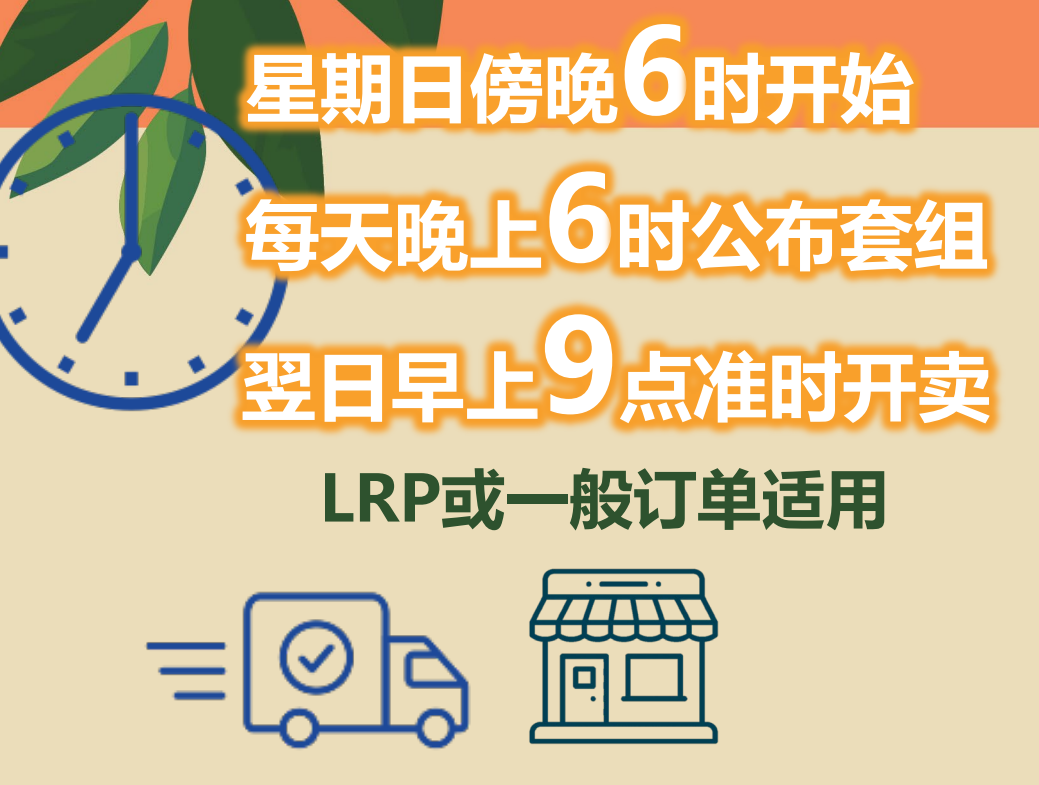

**官方在线外的平台** 港澳 – EVO 在线办公室 大陆 – 专属在线平台 其他海外地区 - 专属在线平台

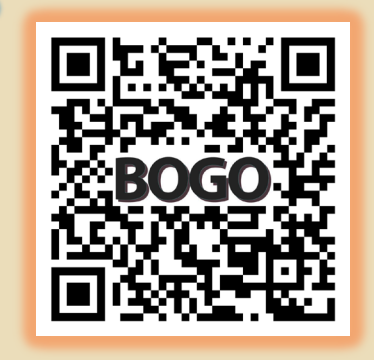

单一订单满港币\$2000免运费 合并发货/合并自提订单内每张订单为港币\$10手续费 订单确认后每次更改地址/送货方式将收取港币\$20手续费

合并自提订单门店取货將可於时限提取 港澳地区订单 – 可於BOGO期间提取 合并订单将于翌月初陆续发货

只限送达港澳地区

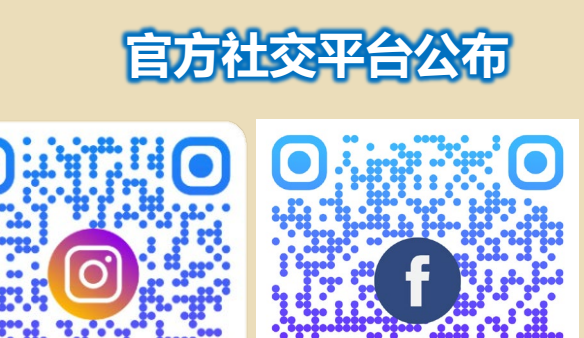

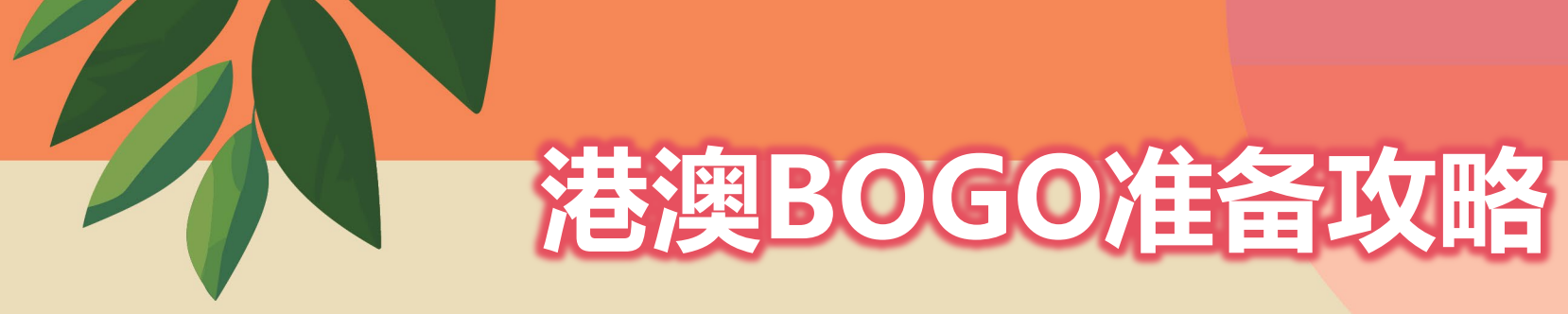

- 检查所在地联系网络正常/显示屏幕正常
- 以doTERRA会员在线办工室EVO 会员登入账号及密码 测试登入状态
- 锁定港澳地区送货的地址(英文)
- 准备好有效的信用卡+(CVV安全码)
- 另外记得每天傍晚6点留意官方平台公布优惠组合,翌日早上9点前检查以上
- 官方网页 官方IG账号 官方FB账号

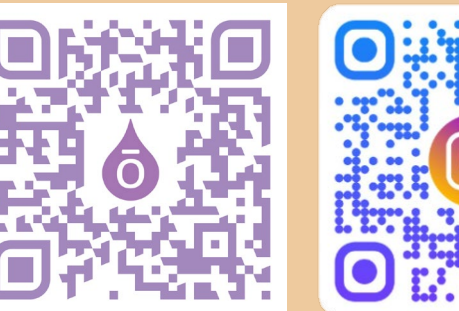

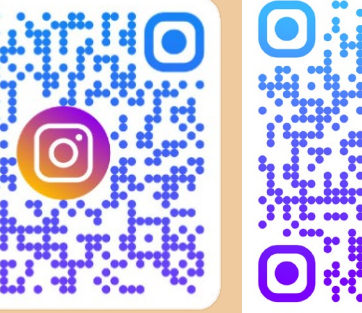

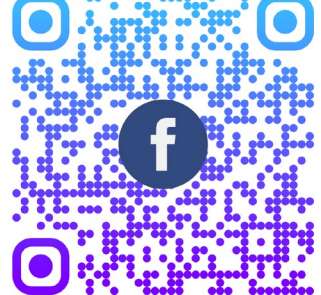

doTERRA Essentia Oils HK

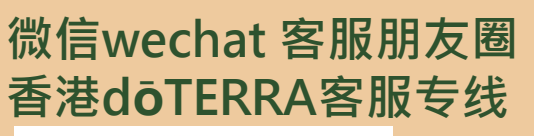

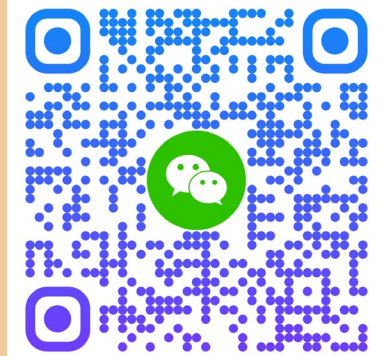

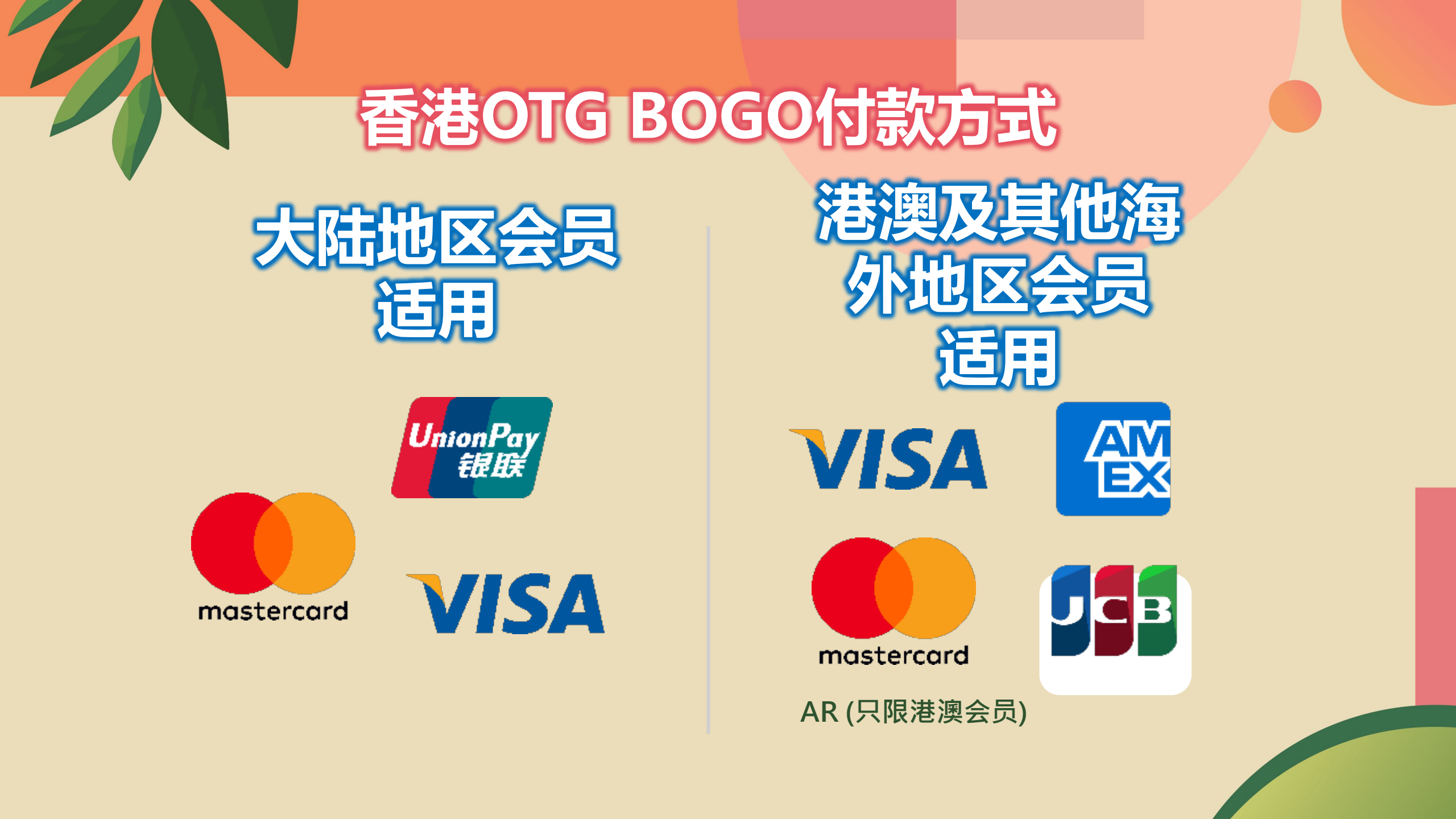

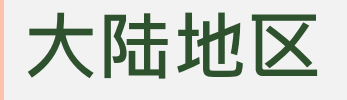

# 大陆地区会员 - 使用MY ō 登入/密码 CN Members - use their My ō login/pw

| IÕTERRA                                                                                                    |                                                                                                    |
|----------------------------------------------------------------------------------------------------|----------------------------------------------------------------------------------------------------|
|                                                                                                    | 登錄(Login)                                                                                                    |
| BOGO<br>18-21 Nov                                                                                                    | 副教育会社(PC-ID)<br>思想(Password)<br>忘記電機 Forget Baseword)<br>忘記電機会社 Forget PC-ID1                                     |
|                                                                                                    | ITTE BLEISTERSING DE Logen)<br>Efficient                                                                          |
|                                                                                                    |                                                                                                    |
| ●原電力多特器(上海) 向質有限公司所有未提許可不得特整点型<br>● Copyright owned by d5TERRA (Shargha) Trading Limited Corporation. Shall not be reproduc | 割診 http://dokerra.cn/ 第ICP協14052891號<br>xed without permission or relink.http://dokerra.cn/ Shanghai ICP 14052891 |
| https://shop.doterrahk.com                                                                                                  | /client/index.html#/hom                                                                                           |

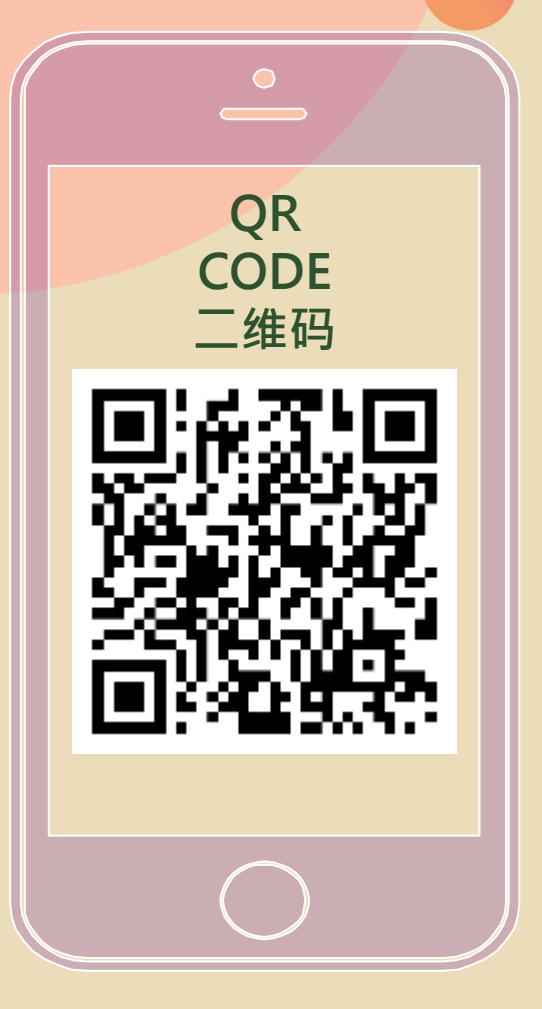

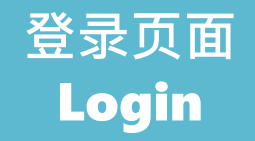

# BOGO

dōTERRA

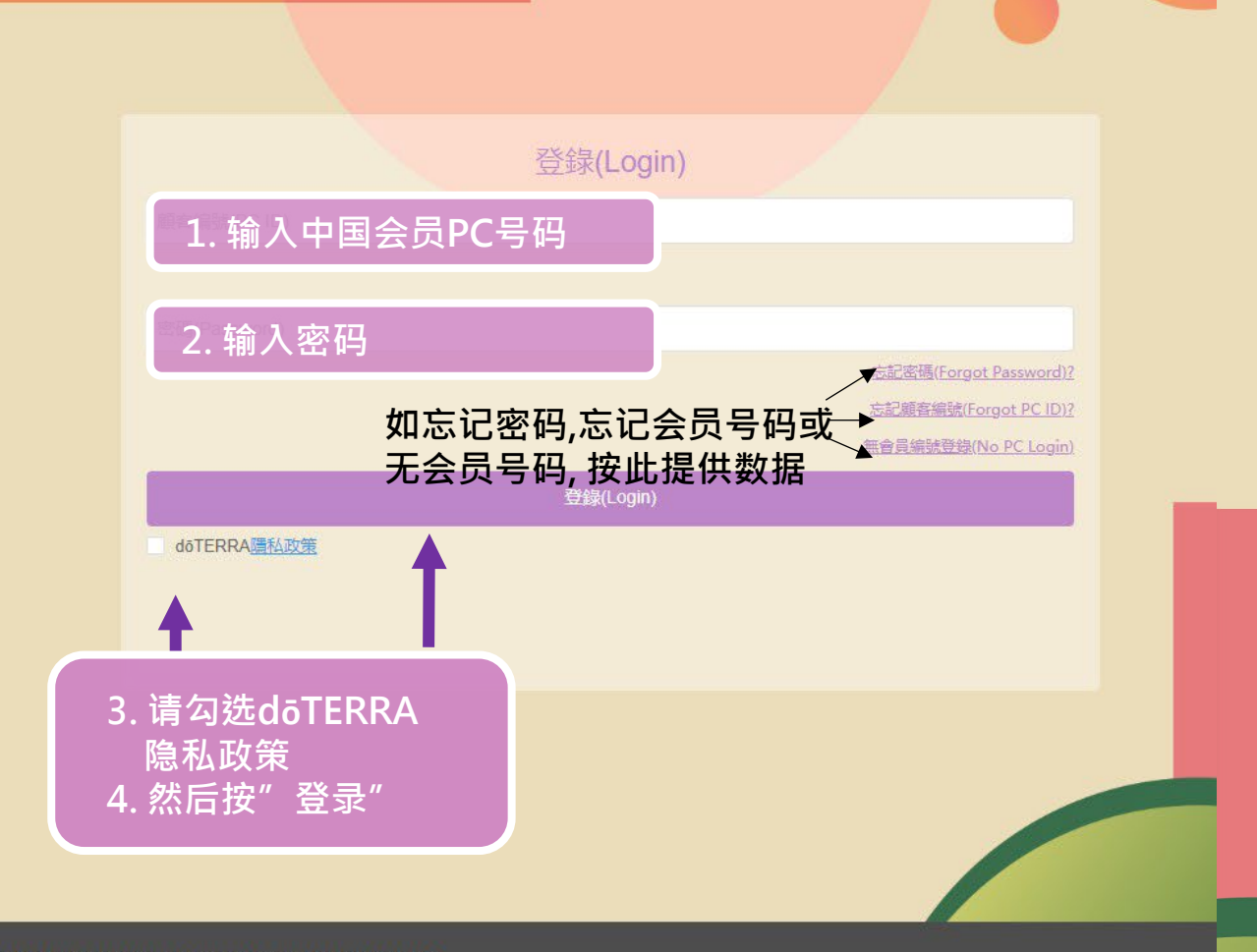

©版權為多特瑞(上海)商買有限公司所有未經許可不得轉載或鏈接 http://doterra.cn/ <u>滬ICP備14052891號</u>

© Copyright owned by doTERRA (Shanghai) Trading Limited Corporation. Shall not be reproduced without permission or relink http://doterra.cn/ Shanghai ICP 14052891

# 可以先登录 一 个人中心>地址管理> 设置好收货地址

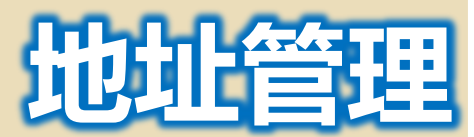

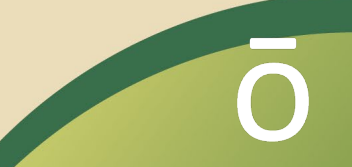

#### doTERRA 香港訂購 Hong Kong Order 歡迎您Welcome

# 可以先登录 个人中心>地址管理> 设置好收货地址

# ome) | 購物車(Car) | 個人中心(Personal Center) 地址管理 Address Management 我的訂單 My Order

#### 1.1 什麼是BOGO What is a BOGO?

BOGO是英文的Buy One, Get One (買一送一)這句句子的縮寫。無論您是喜歡收藏精油、建立doTE RRA事業、還是只是單純喜歡免費的精油產品, BOGO促銷活動都適合您。每年, doTERRA都會透 過這些令人無法抗拒的買一送—BOGO活動, 讓顧客和會員們倍感驚喜。 BOGO = Buy One, Get On e FREE. Whether you're wanting to expand your essential oil collection, building a doTERRA busine ss, or you just love getting free oils, BOGO deals are for you. A few times every year, doTERRA s...

查看更多(More)>>

搜索(Search) Q 商品共10 個(Products Summary:10)

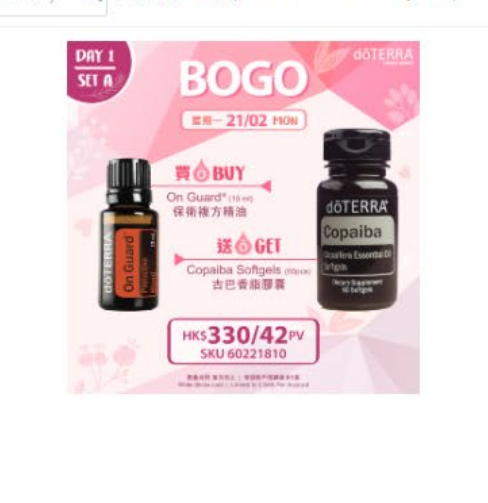

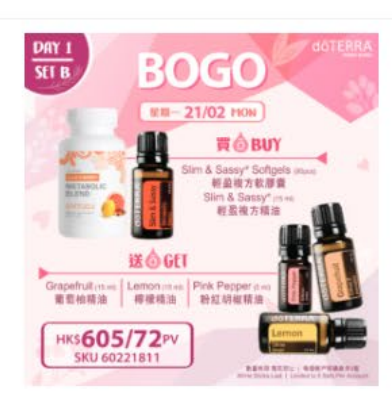

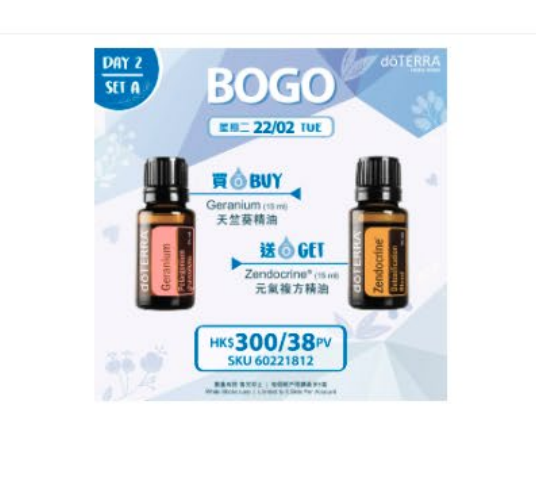

會員價 Member \$P: HK\$330

**會員價 Member \$P: HK\$605** PV點數:72 暫售完(Out of Stock) 會員價 Member \$P: <mark>HK\$300</mark>

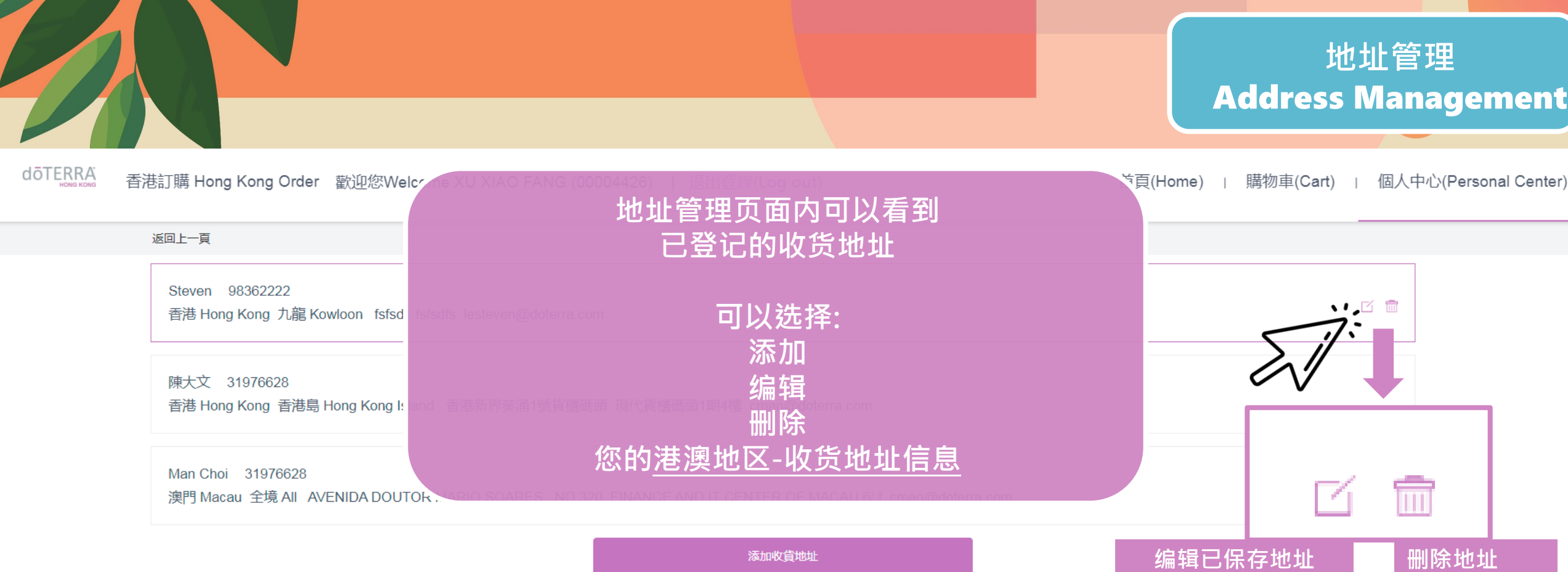

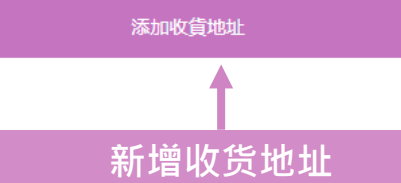

#### 公司地址: 香港九龍尖沙咀廣東道33號中港城3座10樓

Company Address: 10/F, Tower 3, China Hong Kong City, 33 Canton Road, Tsim Sha Tsui, Hong Kong

客服熱線 Customer Service Hotline: 852-3197 6699 延長服務時間 Extended Service Hours: 08:30-19:00 (7.22 - 7.25)

電郵 Email: hongkongservice@doterra.com

微信 wechat: +852 66286806

@2024 doTERRA Hong Kong Ltd

版權未經許可, 不得轉載 Copyright reserved.

www.doTERRA.com.hk

## 添加地址需要 港澳地区-收货地址信息 (请以英文填写)

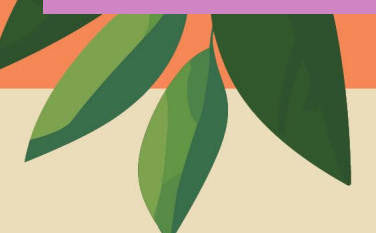

# 地址管理 Address Management

#### \* 聯絡人 (Contact Person):

新增地址(New address)

#### 收货人姓名/收件代码 (字数上限中文25字/英文50字母)

 $\sim$ 

\* 聯絡電話 (Contact Number):

#### 收货人香港或澳门联络电话

digit HK contact number)

- \* 收貨地址 (Delivery Address):
- 选择香港或澳门

#### 如发货到香港-选择香港岛,九龙,新界,离岛 如发货到澳门-选择全境

## 收货地址 (字数上限中文30字/英文60字母)

- \* 聯絡人電郵 (E-mail Address):
- 將發送訂單確認郵件至此電郵地址 For receiving Order Confirmation

#### 输入电邮地址 (将以发出订单确认邮件)

聯絡人微信號(WeChat ID):

## 聯絡人微信號(WeChat ID):

〕設為帳戶預設地址 (Set as default shipping address)

#### 选择设为默认地址与否

## \*\*完成付款后系统将显示订单成 功并自动于订单确认后3小时内发 送确认邮件至已填写之联络电邮

## 填选所有数据后按确认

 $\times$ 

取消(Cancel) 確認(C

確認(Confirm)

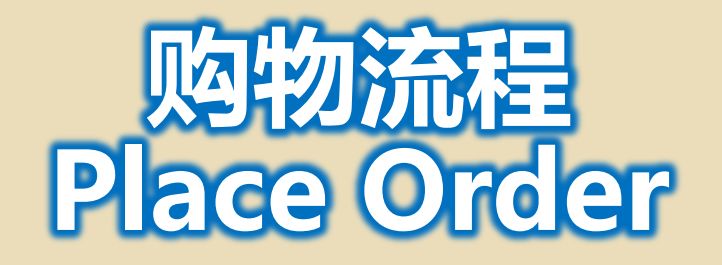

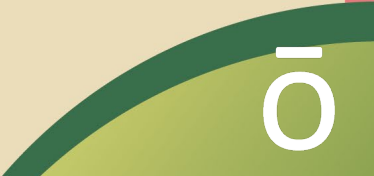

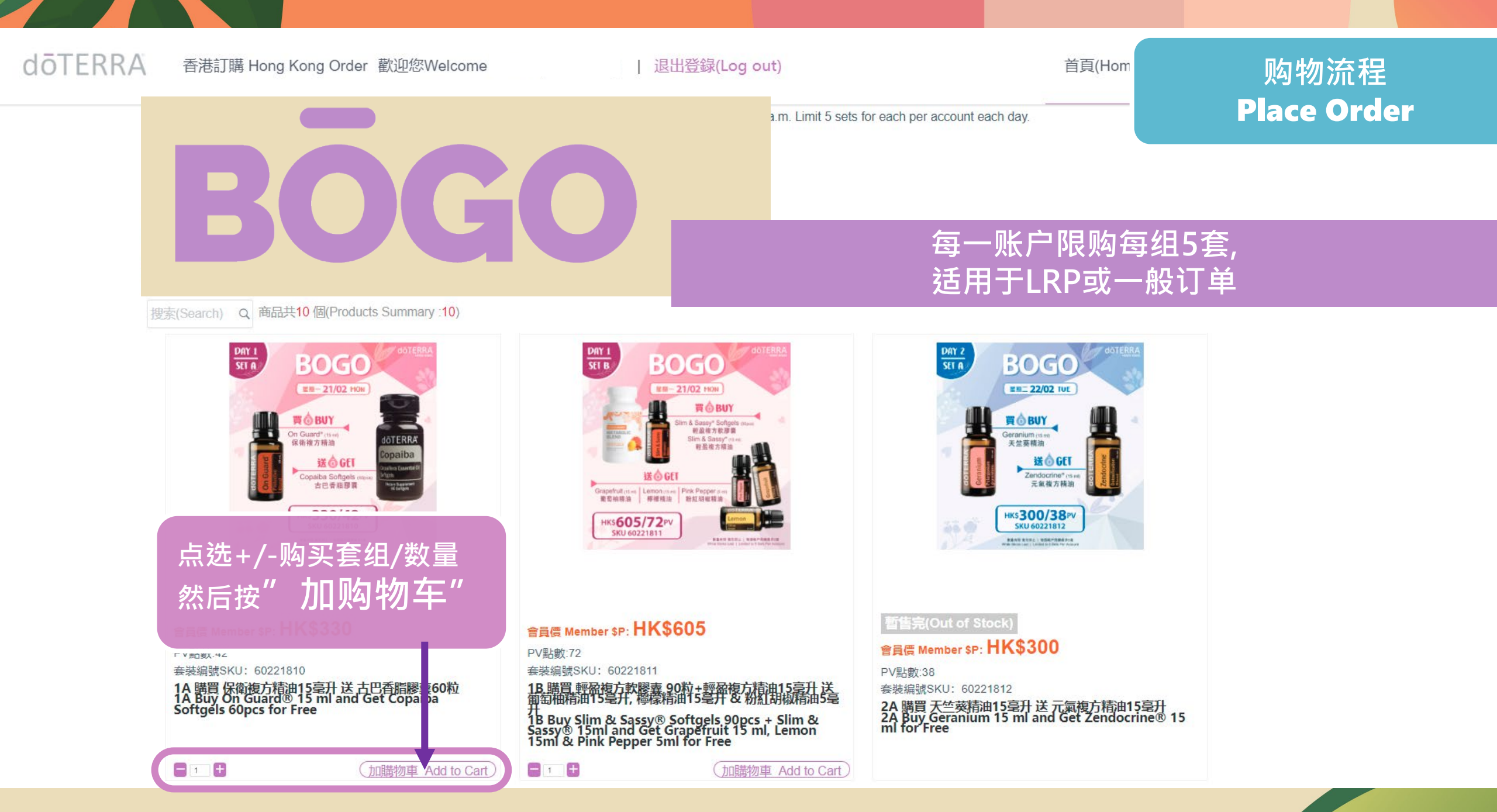

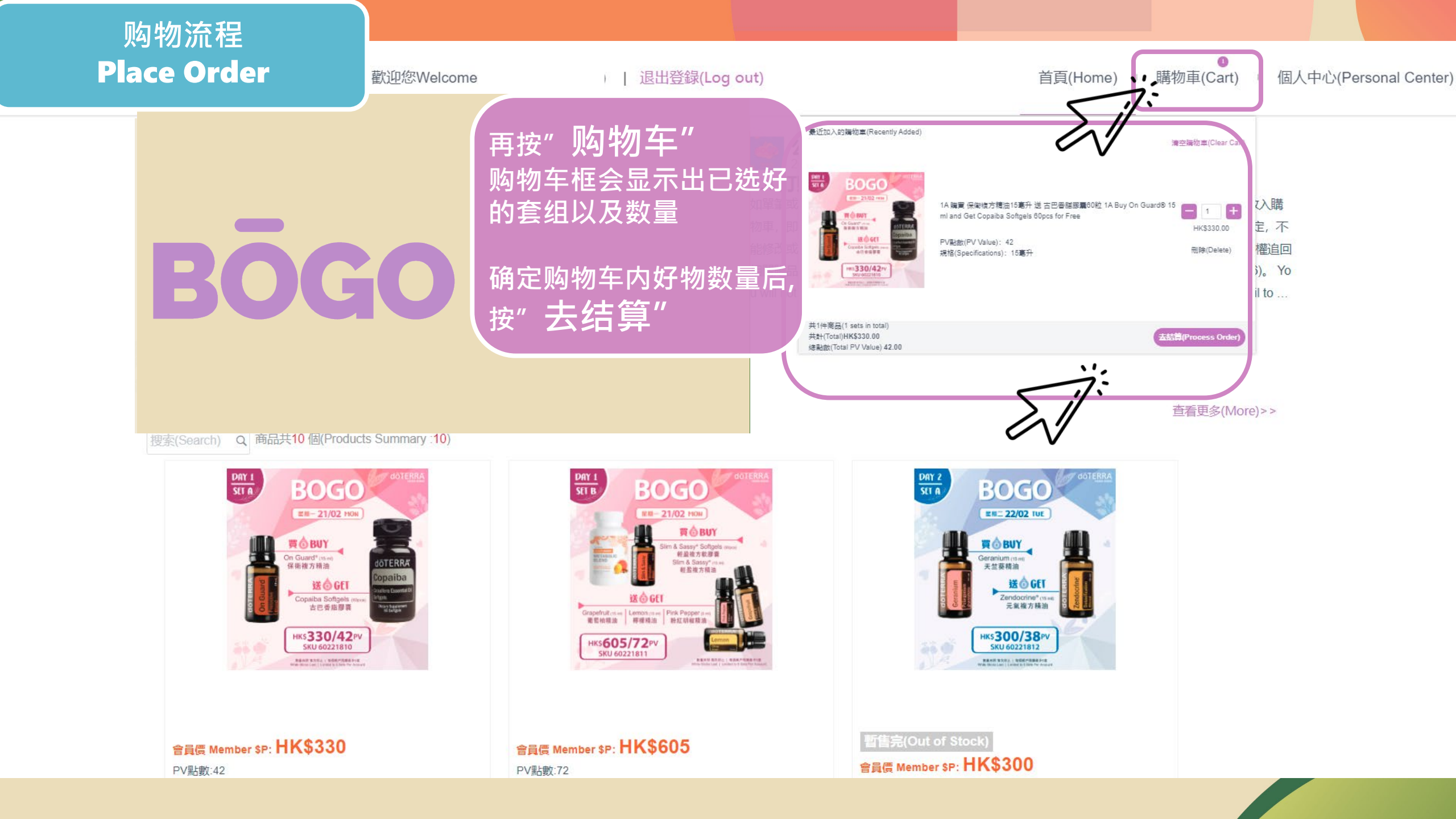

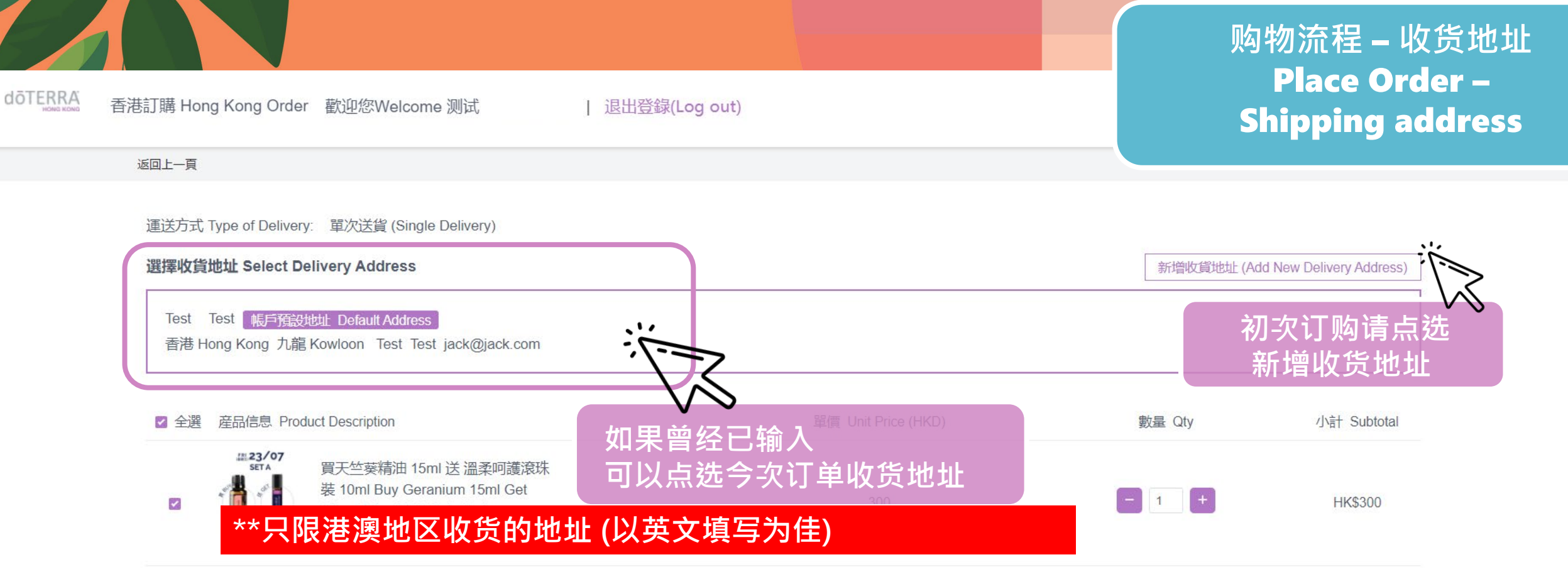

| 産品總價(Product Total Price): | HK\$300.00 |
|----------------------------|------------|
| 産品總點數(Product Total PV):   | 38.00      |
| 配送費(Delivery Fee):         | 30.00      |
| 應支付金額(Order Total):        | HK\$330.00 |

#### □ 合併發貨Group Delivery:

選此項後該單暫不發貨, 如收貨地址需要更新, 請於下單後於11月28日(日)下午4 點前完成. No delivery will be arranged for individual order when Group Delivery is selected. If you would like to change your group delivery address, please update the details after your order placed and finish by4pm on Nov 28 (Sun).

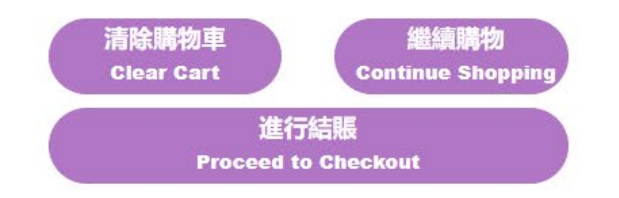

#### doterra 香港訂購 Hong Kong Order 歡迎您Welcome 退出登録(Log out) 购物流程 – 送货形式 Place Order – 返回上一頁 **Shipping option** 運送方式 Type of Delivery: 單次送貨 (Single Delivery) 選擇收貨地址 Select Delivery Address 新增收貨地址 (Add New Delivery Address) Tommy 9123456789 帳戶預設地址 Default Address 香港 Hong Kong 九龍 Kowloon China HK City TST abc@gmail.com ☑ 全選 産品信息 Product Description 單價 Unit Price (HKD) 數量 Qty 小計 Subtotal 测试柠檬 Lemon - 1 + $\checkmark$ 0.01 HK\$0.01 PV點數: 13 规格: 15毫升 可勾选合并发货/合并自提(如适用) 産品總價(Product Total Price): HK\$0.01 産品總點數(Product Total PV): 13.00 不勾选就会以单一订单隔天发货含配送費用港幣\$30 配送費/手續費(Delivery Fee/Handling Charge): <sup>0</sup> 30.00 选好了就可以往"进行结账" 0 合併自提Group Pick up □ 合併發貨Group Delivery: <sup>10</sup> **\** □ 合併發貨Group Delivery 合併自提Group Pick up (31/7-12/8到香港門店領取 Pick up at HK Will Call) (寄送港澳地址 Ship to HK/MC)

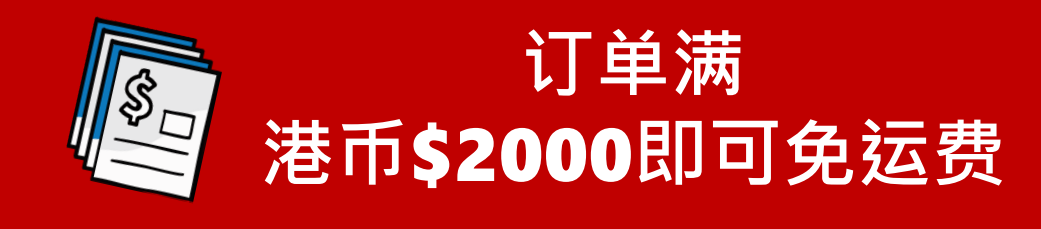

每张需要合并发货/合并自提的订单 将收取港币10手续费用 订单确认后每次更改地址/送货方式 将收取港币\$20手续费

#### dōTERRA 香港訂購 Hong Kong Order 歡迎您Welcome

退出登錄(Log out)

## 购物流程 – 确认订单信息 Confirm Order

| 品信息(Product)                                                                                       | 産品點數(PV) | 單價(Unit Price)       | 數量(Qty)                                                   | 小計(Sub Total)                                                              |
|----------------------------------------------------------------------------------------------------|----------|----------------------|-----------------------------------------------------------|----------------------------------------------------------------------------|
| 運送方式(Type of Delivery) 單次送貨 Single Delivery                                                        |          |                      | 本次運費 De                                                   | livery Fee: HK\$30.00                                                      |
| 電子<br>電子<br>電子<br>電子<br>電子<br>電源<br>電源<br>環境<br>環境<br>環境<br>環境<br>環境<br>環境<br>環境<br>環境<br>環境<br>環境 | 38       | 300.00               | 1                                                         | 300.00                                                                     |
|                                                                                                    |          | <b>産品總</b> 個<br>産品總圖 | {(Product Total Price):<br>數(Product Total PV):           | HK\$300.00<br>38.00                                                        |
|                                                                                                    |          |                      | 配送費(Delivery Fee):                                        | 30.00                                                                      |
| <ul> <li>确认好订单信息无误&gt;按</li> <li>订单内容需要调整就按</li> </ul>                                             | "提交订单"   | nd to):香港 Hong Ko    | 應付總額(SubTotal<br>ong 九龍 Kowloon Test Te<br>收貨人(F<br>返回購物車 | l): <b>HK\$330.00</b><br>est jack@jack.com<br>Receiver): Test Test<br>提交訂單 |
| 之间则初千                                                                                              |          | 7/                   | Return to Cart                                            | Submit Order                                                               |

#### dōTERRA 香港訂購 Hong Kong Order 歡迎您Welcome

| 退出登錄(Log out)

## 购物流程 – 支付方式 Make Payment

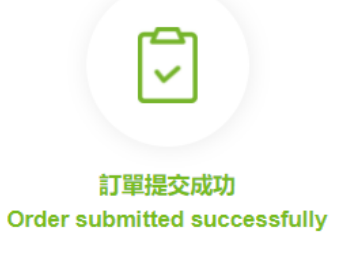

剩餘時間(Time remaining): 00 : 29 : 42

請確認配送地址無碍,如單一發貨訂單可於2小時內修改發貨地址。 Please confirm that the delivery address is correct. If it is single order, you are able to modify delivery address within 2 hours

| NO: 824156                               | (未付款(unpaid))                     |
|------------------------------------------|-----------------------------------|
| 訂單來源(Order Source):香港訂購(Hong Kong Order) | HK\$330.00                        |
| 訂單類型(Order Type):LRP                     | PV:38.00                          |
| 聯絡電話(Contact Number):Test                |                                   |
| 收賃人(Consignee):                          | Test                              |
| 聯絡方式(Contact Information):               | Test                              |
| 詳細地址(Contact Address):                   | 香港 Hong Kong 九龍 Kowloon Test Test |
|                                          | 修改批址(Edit Address)                |

共1件商品(1 sets in total) 合計(Total): HK\$330.00 (含運費 Delivery Fee Included HK\$30

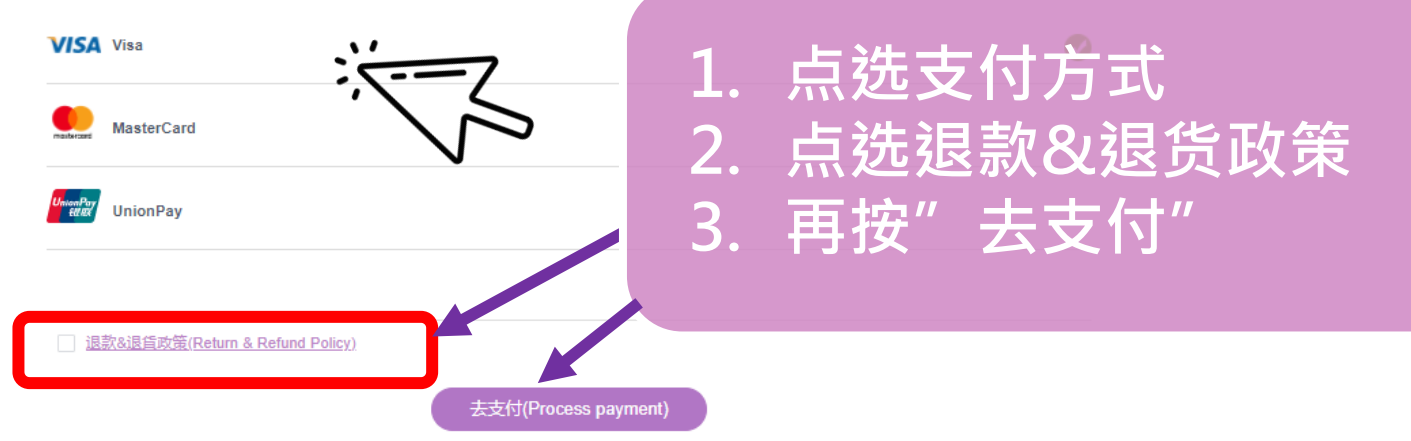

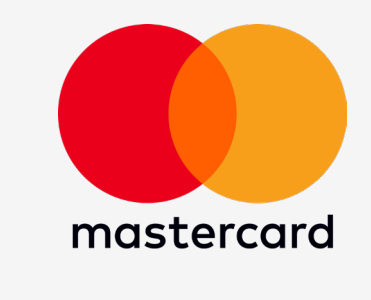

VISA

|          |       | * 必填欄位 |
|----------|-------|--------|
| 名字*      | 持咭人名字 |        |
| 姓氏 *     | 持咭人姓名 |        |
| 地址行 1 *  | 地址    |        |
| 地址行 2    | 地址    |        |
| 鄉/鎮/市/區* | 地址    |        |
| 國家/地區*   | 地址    | ~      |
| 縣市/州省    | 地址    |        |
| 郵遞區號     | 邮政编码  |        |
| 電郵 *     | 电邮地址  | _      |

购物流程 – 支付方式 VISA & MASTER Make Payment

您的訂購

總計金額

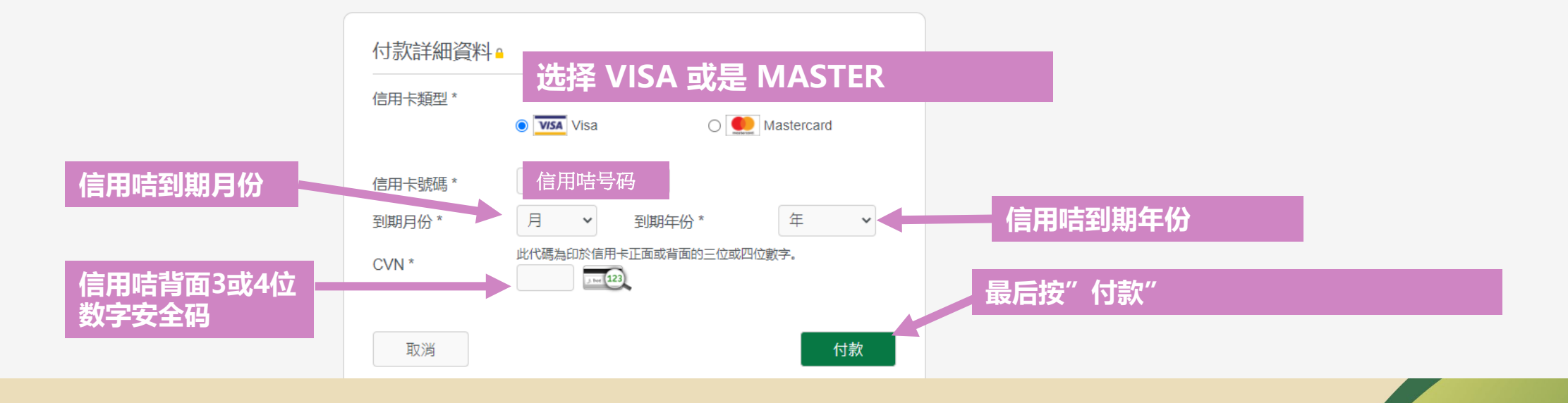

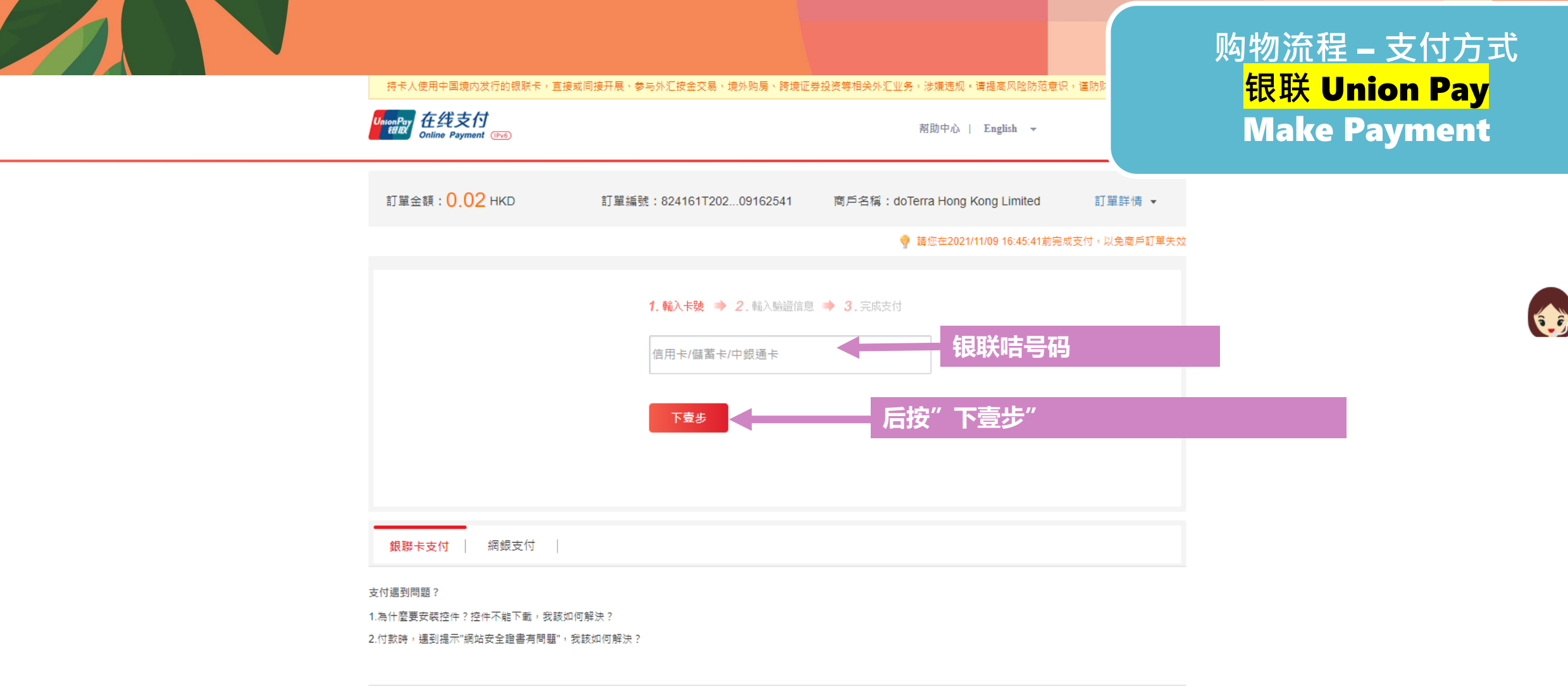

銀聯官網 | 關於我們 | 網站使用條款

中國銀聯股份有限公司版權所有 © 2002-2021 滬ICP備07032180號

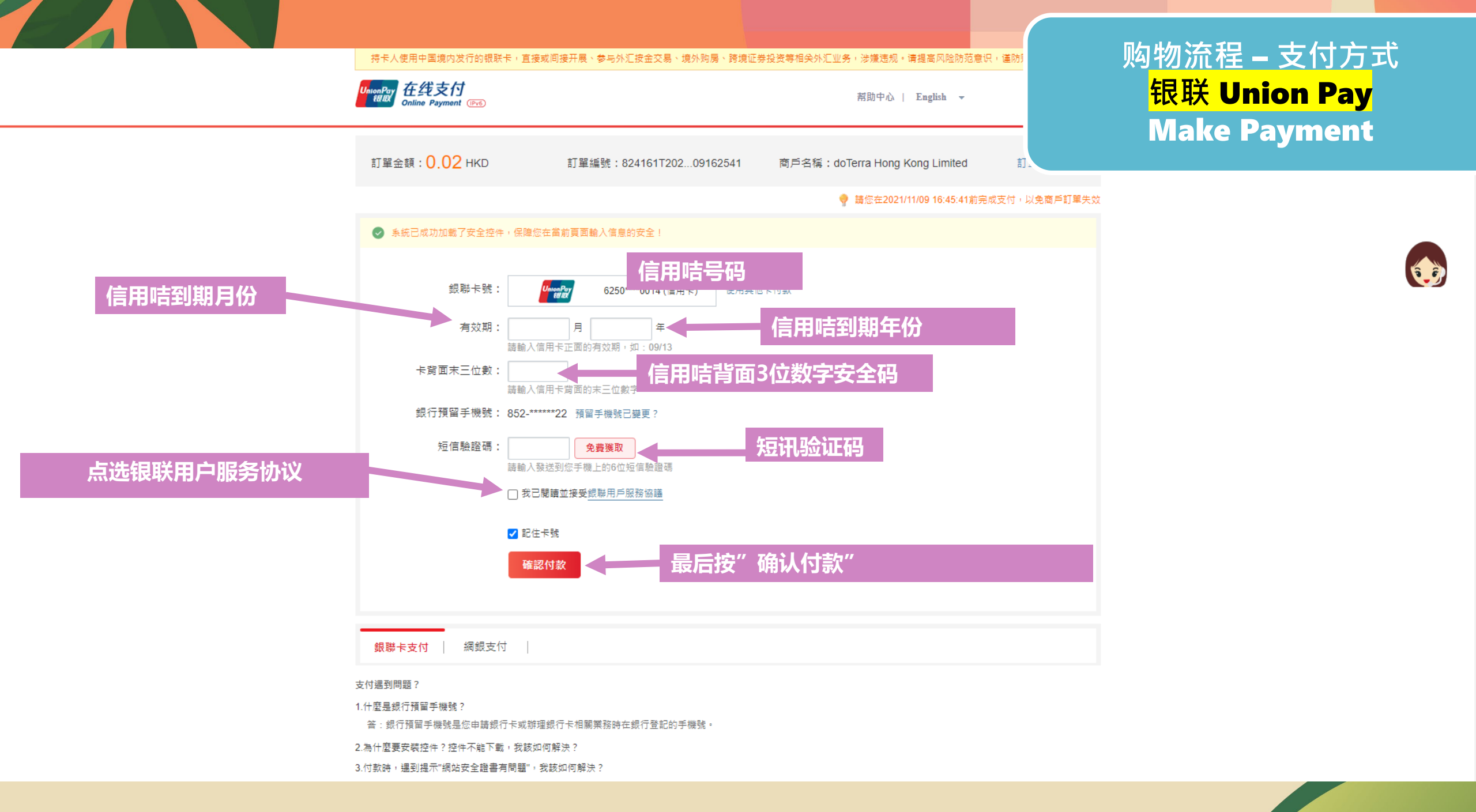

#### doTERRA 香港訂購 Hong Kong Order 歡迎您Welcome 测试测试

退出登錄(Log out)

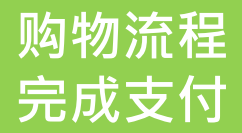

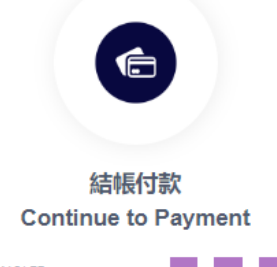

剩餘時間(Time remaining): 00 : 29 : 34

請確認配送地址無碍,如單一發貨訂單可於2小時內修改發貨地址。 Please confirm that the delivery address is correct. If it is single order, you are able to modify delivery address within 2 hours

| NO: 8412092                              | (未付款(unpa                         |
|------------------------------------------|-----------------------------------|
| 訂單來源(Order Source):香港訂購(Hong Kong Order) | HK\$30.01                         |
| 訂單類型(Order Type):LRP                     | PV:1                              |
| 聯絡電話(Contact Number):55434806            |                                   |
| 收賃人(Consignee):                          | Eric                              |
| 聯络方式(Contact Information):               | 5543                              |
| 詳細地址(Contact Address):                   | 香港 Hong Kong 九龍 Kowloon 3/F Ocean |
|                                          | 修改地址(Edit Addr                    |
|                                          |                                   |

共1件商品(1 sets in total) 合計(Total): HK\$30.01 (含運費 Delivery Fee Included HK\$30.00)

#### VISA Visa

MasterCard

UnionPay EUEX UnionPay

退款&退貨政簧(Return & Refund Policy)

去支付(Process payment)

\*\*付款后请确认配送地址无误\*\*

\*单一发货订单可于2小时内修改发货地址。

\*\*完成付款后系统将显示订单成 功并自动于订单确认后3小时内 发送确认邮件至已填写之联络电 邮

\*\*\*请于BOGO结束后尽快更新合 并收货地址,否则将自动发往最 后一张待合并订单地址。

付款完成后可以 按"我的订单"查阅 或 按"继续购物"

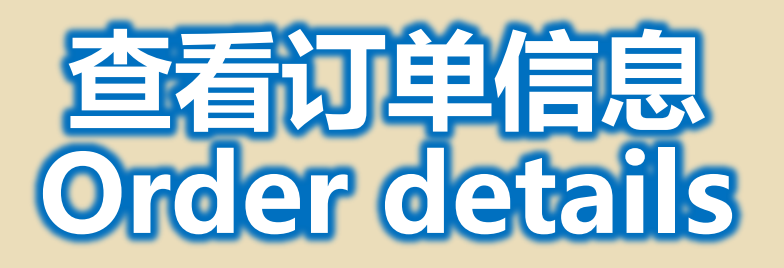

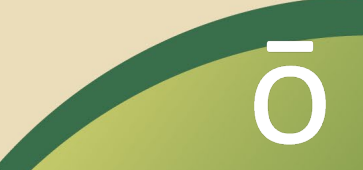

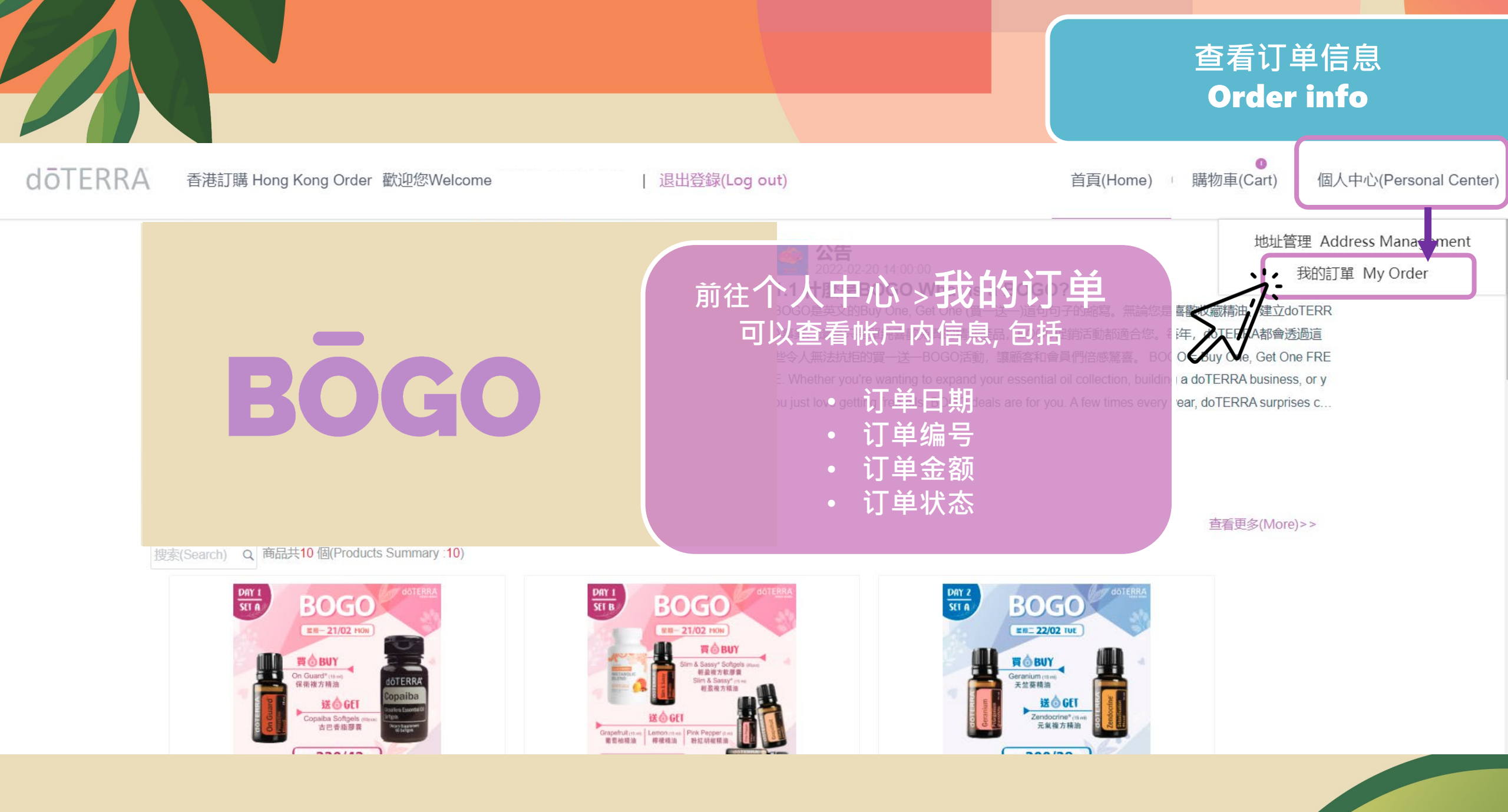

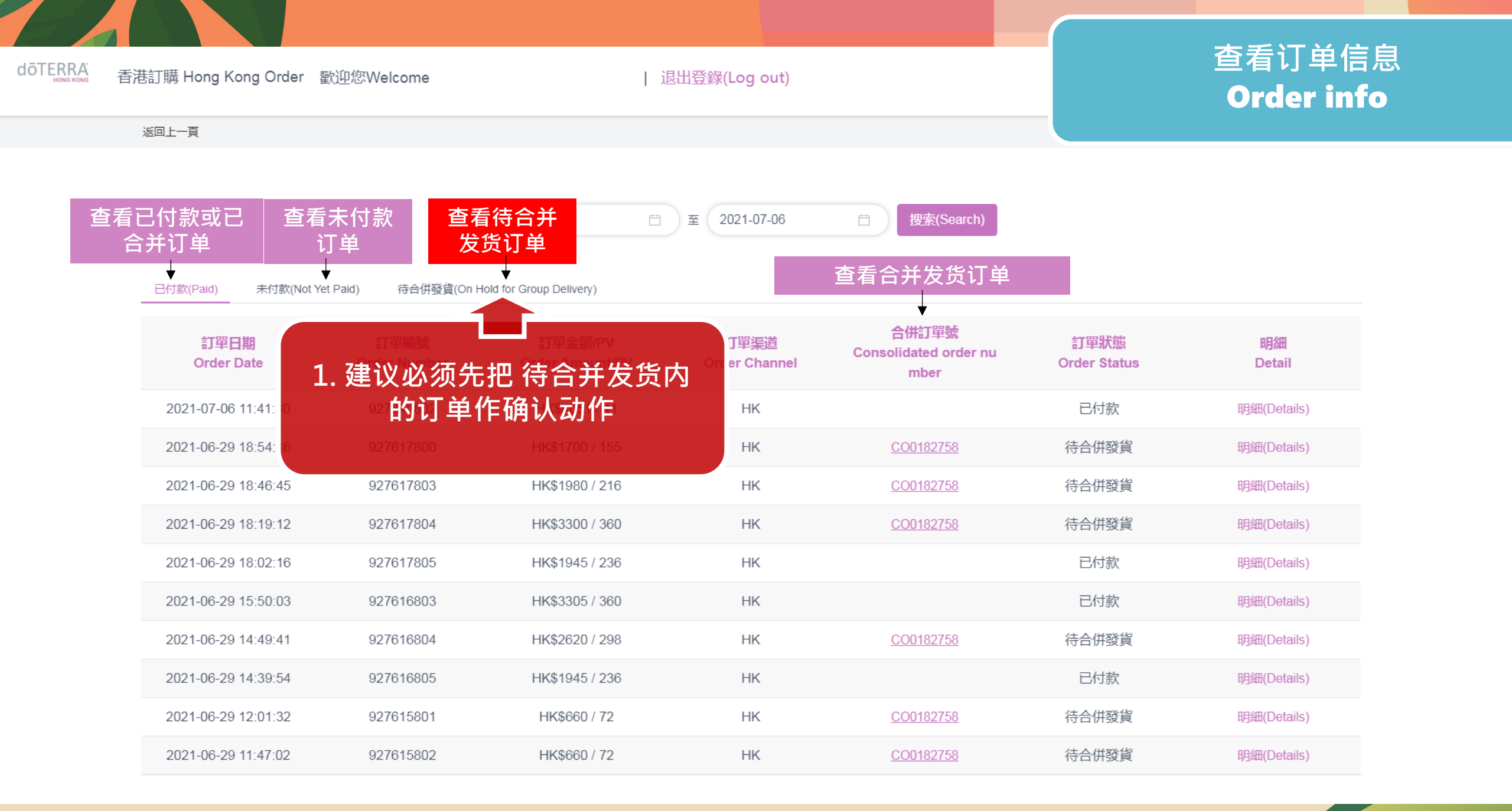

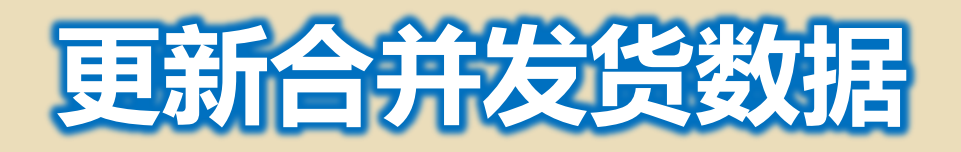

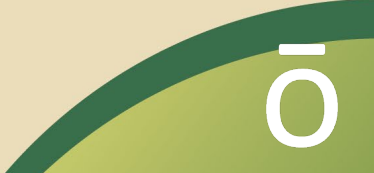

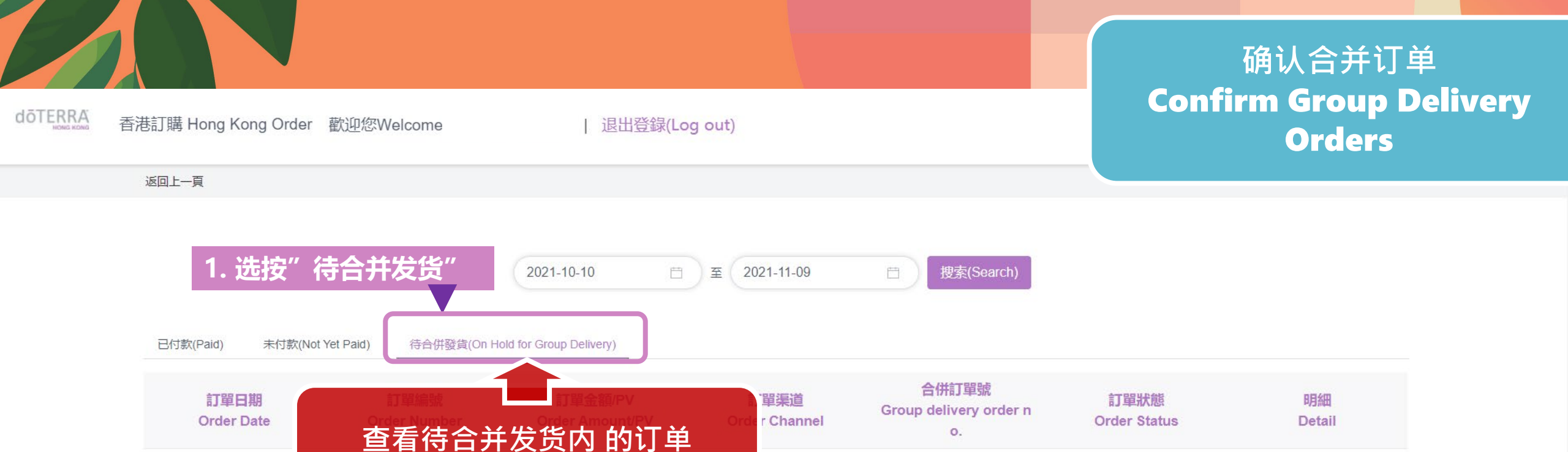

HK

合併送貨 Tips about Group Delivery:

2021-11-09 16:35:4

- ·為方便會員送貨,BOGO期間特別設有合併送貨選項,讓會員把所有個人帳戶BOGO訂單合併送貨到一個香港/澳門地址(注意:合併送貨的訂單不可累加訂單點數以參與優惠福利)。
- · 需在支付前選擇"合併發貨",訂單完成後無法再更改
- · 合併送貨發往同一地址, 每張合併送貨訂單將收取HK\$10手續費。
- 如收貨地址需要更新,請於下單後於11月28日下午4點前完成.否則將自動發往最後一張待合併訂單地址。
- · Group Delivery will allow members to arrange all BOGO orders under his/her WA ID to be delivered to a single address at one time. (note: Group Delivery orders are not entitled to any promotion or points).
- · Must select "Group Delivery" before order confirmation. No change can be made after order confirmation.
- · Group delivery will be sent to same address. Handling charge of HK\$10/order applies.
- If you would like to change your group delivery address, please update the details after your order placed and finish by 4pm on Nov 28.

2. 按下面 合并发货动作

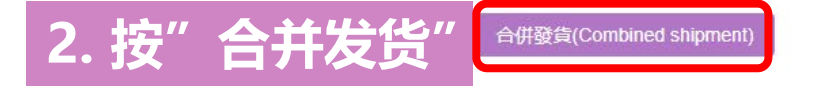

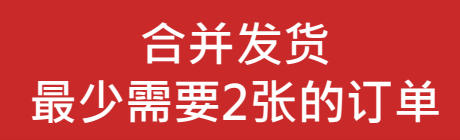

明細(Details)

待合併發貨

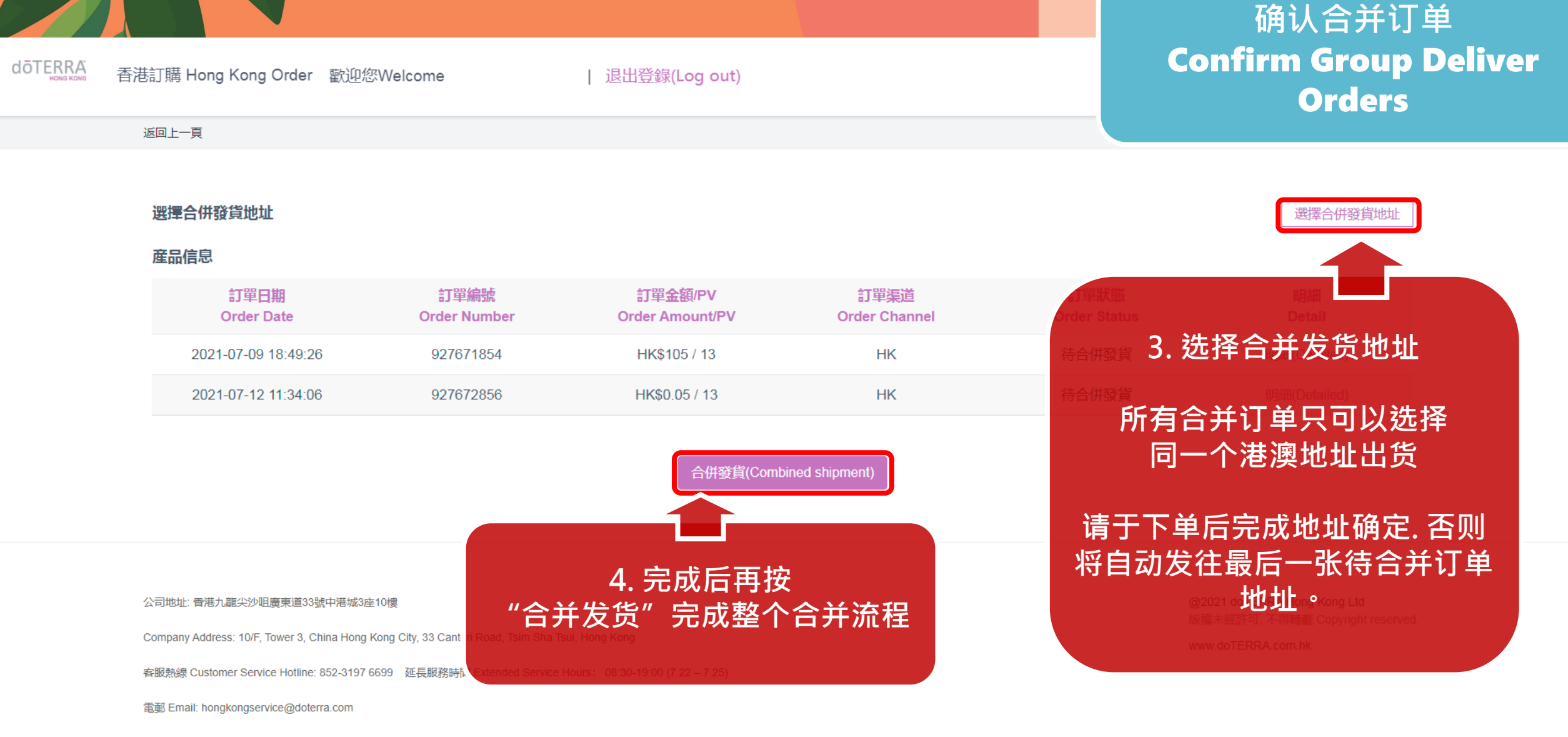

微信 wechat: +852 66286806

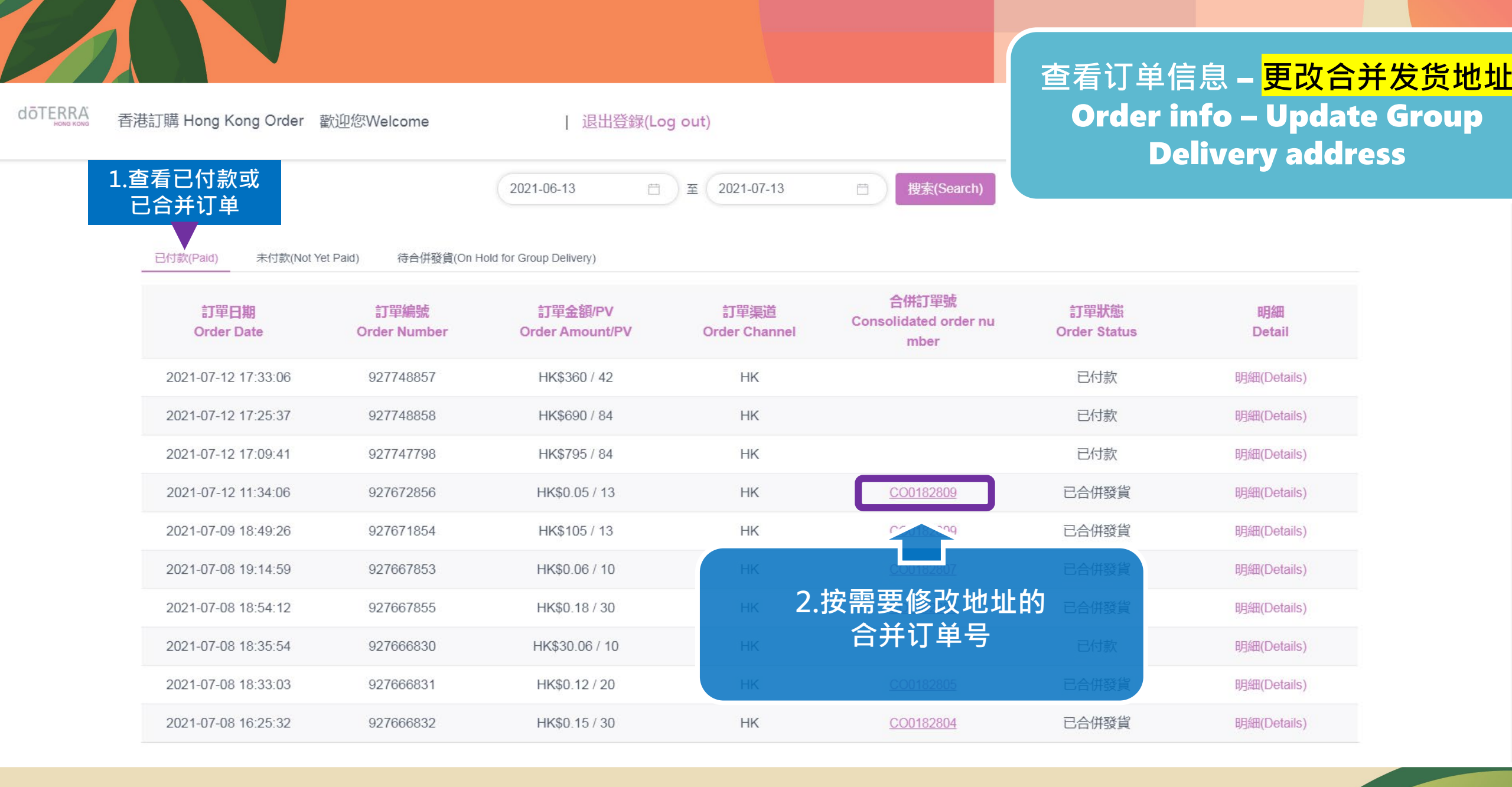

#### doterra 查看订单信息 - 更改合并发货地址 香港訂購 Hong Kong Order 歡迎您Welcome 测试 退出登録(Log out) **Order info – Update Group** 返回上一頁 **Delivery address** 收貨地址 Test 88888888 Ľ 香港 Hong Kong 香港島 Hong Kong Island Test Test@test.com 選擇合併發貨地址 選擇合併發貨地址 産品信息 訂單日期 訂單編號 訂單金額/PV 訂單渠道 3.选择合并发货地址 **Order Date Order Number Order Amount/PV Order Channel** 0 2021-07-09 18:49:26 927671854 HK\$105/13 ΗK 所有合并订单只可以选择 ΗK 2021-07-12 11:34:06 927672856 HK\$0.05 / 13 同一个港澳地址出货 修改地址(Change address) 请于下单后完成地址确定. 否则 将自动发往最后一张 4. 完成后再按 待合并订单地址。 合并发货完成修改

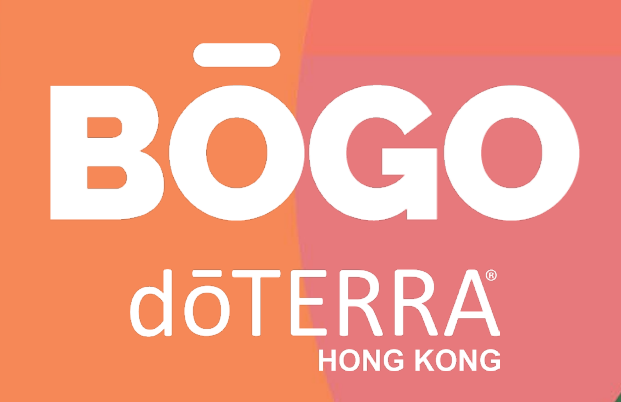